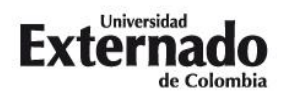

## Proceso de Inscripción – Instructivo de pago

Curso corto de actualización en responsabilidad civil - Pereira

## Modalidad: Presencial

- 1. Ingrese a la Página Web de la Universidad. (www.uexternado.edu.co).
- 2. Presione clic en el botón de "Pagos en línea"

| Estudiantes V Egresados V Doce | ntes 🗸   Administrativos 🗸   📋                                                          | App UExternado 🛛 🗠 Correo 🗸 🧗 | agos en línea Alivi | os financieros | TU Bienestar F | Publicaciones International |
|--------------------------------|-----------------------------------------------------------------------------------------|-------------------------------|---------------------|----------------|----------------|-----------------------------|
| Externado                      | LA UNIVERSIDAD $\!\!\!\!\!\!\!\!\!\!\!\!\!\!\!\!\!\!\!\!\!\!\!\!\!\!\!\!\!\!\!\!\!\!\!$ | UNIDADES ACADÉMICAS ~         | ADMISIÓN~           | BIBLIOTECA     | INVESTIGACIÓN~ | COMUNIDAD VIRTUAL           |
|                                |                                                                                         |                               |                     |                |                |                             |

3. Seleccione el tipo de documento de identidad, digite el número y la fecha de expedición. Confirme las credenciales y pulse en el botón "Continuar":

| DATOS INICIALES |                                                                                                    |                                         |  |  |
|-----------------|----------------------------------------------------------------------------------------------------|-----------------------------------------|--|--|
|                 | Seleccione el tipo de documento de identidad    Número de documento de identidad    Fecha de expedición del documento de identidad EE                                              | 0                                       |  |  |
|                 | Acepto el tratamiento de mis datos personales conforme a las políticas de tratamiento de<br>No soy un robot<br>reCAPTCHA<br>Privadea - Teminos<br>Continuar<br>Retornar Página UEC | ie la Universidad Externado de Colombia |  |  |

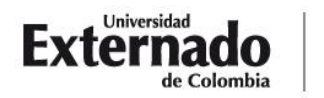

DEPARTAMENTO DE DERECHO CIVIL Calle 12 n.º 1-17 este bloque A of. 305 PBX (57-1) 353 7000/341 9900 exts. 1070/71/72/73 FXX-FXT.1070 Bogotá - Colombia

4. Presione clic módulo Educación Continuada:

| < | C                                                 | Órdenes | 25                                                                               | Español 🗸 |
|---|---------------------------------------------------|---------|----------------------------------------------------------------------------------|-----------|
|   | ✓ Solicitud de servicios UEC                      |         | ✓ Preguntas Frecuentes                                                           |           |
|   | Educación Continuada, Bancos de datos jurídicos y | >       | ${\rm g}{\rm P}$ $$ Sobre matrículas, bloqueos, pagos, etc. $>$                  |           |
|   | E Financiación, devolución y descuentos           | >       | Realizar proceso de inscripción.                                                 |           |
|   |                                                   |         | $\[\] \]$ No encuentro mi orden de matrícula.<br>>                               |           |
|   |                                                   |         | $\widehat{\mathbb{A}}$ Solicitud de servicios alumnos de posgrados $\rightarrow$ |           |
|   |                                                   |         | $\begin{tabular}{ll} \hline \end{tabular}$ Sobre alivios financieros $>$         |           |
|   |                                                   |         |                                                                                  |           |
|   |                                                   |         |                                                                                  |           |

- 5. Posteriormente seleccione los campos del formulario, con la siguiente información:
  - Seleccione la opción de "Facultad de Derecho":

| ×                                 |   |
|-----------------------------------|---|
| *Facultad                         |   |
| Facultad De Derecho               | C |
| *Programa de Educación Continuada |   |
|                                   | C |
| *Descuento                        |   |
|                                   | c |
|                                   |   |

 En el apartado de "Programa de Educación Continuada", seleccione la opción: "Actual Responsab Civil – Pereira"

Actual Responsab Civil - Pereira 13011694

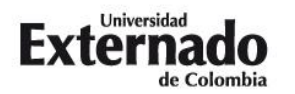

6. Para generar la orden de pago presione clic en "crear orden".

|                             | echo                                              |              |                    |                            |                               |                 |           |             |
|-----------------------------|---------------------------------------------------|--------------|--------------------|----------------------------|-------------------------------|-----------------|-----------|-------------|
| *Programa de Edu            | cación Continuada                                 |              |                    |                            |                               |                 |           |             |
| Actual Responsa             | ab Civil - Pereira                                |              |                    |                            |                               |                 |           |             |
| *Descuento                  |                                                   |              |                    |                            |                               |                 |           |             |
|                             |                                                   |              |                    |                            |                               |                 |           |             |
|                             |                                                   |              |                    |                            |                               |                 |           |             |
|                             |                                                   |              |                    |                            |                               |                 |           |             |
|                             |                                                   |              |                    |                            |                               |                 |           |             |
|                             |                                                   |              |                    |                            |                               |                 |           |             |
|                             | Programa de                                       | Fecha Inicio | Fecha Finalización | Valor Prog. Educ.<br>Cont. | Créditos, Días,<br>Horas, etc | Valor Calculado | Descuento | Valor Total |
| Código Programa             | Continuada                                        |              |                    |                            |                               |                 |           |             |
| Código Programa<br>13011694 | Actual Responsab<br>Civil - Pereira               | 20230629     | 20230803           | 1,200,000                  | - 0 +                         |                 |           |             |
| Código Programa<br>13011694 | Continuada<br>Actual Responsab<br>Civil - Pereira | 20230629     | 20230803           | 1,200,000                  | - 0 +                         |                 |           |             |
| Código Programa<br>13011694 | Continuada<br>Actual Responsab<br>Civil - Pereira | 20230629     | 20230803           | 1,200,000                  | - 0 +                         |                 |           |             |
| Código Programa<br>13011694 | Continuada<br>Actual Responsab<br>Civil - Pereira | 20230629     | 20230803           | 1,200,000                  | - 0 +                         |                 |           |             |

- Si es egresado de pregrado / posgrado (UEC) o estudiante de posgrado (UEC) / profesor, seleccione la opción de descuento que aplique en su caso. (De no aplicar para ninguno de los descuentos mencionados anteriormente, deberá seleccionar la tarifa plena del curso -\$1.200.000-)
- 8. Para pagar la orden por PSE, presione clic en pagar.

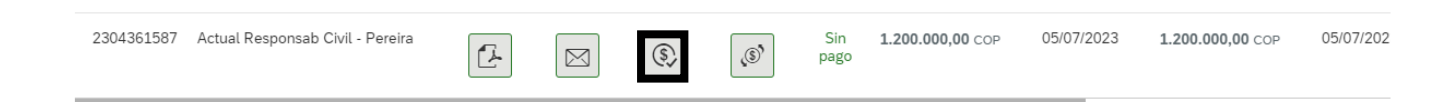

- 9. Una vez haya cancelado el valor del curso de verano, por favor remitir por correo electrónico el comprobante de pago a la dirección de correo: educontinuada.civil@uexternado.edu.co
- 10. Si tiene alguna duda con el proceso de pago, por favor comunicarse con el teléfono 3420288 Ext: 1070 1073.